Kui oled google´isse sisse logitud ja avad uue brauseri akna, siis üleval paremas nurgas on google´i tööriistade valikud.

| ٩ |                  |                 | <b>••</b> |
|---|------------------|-----------------|-----------|
|   | Google otsing    | Ehk mul veab    |           |
|   | Google pakkus: E | English русский |           |

Gmail Pild

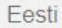

## Google Drive´is dokumentide loomine ja jagamine

Üleval paremas nurgas on Google´i töövahendite nupp, klõpsates sellel, avaneb niisugune aken, vali Drive

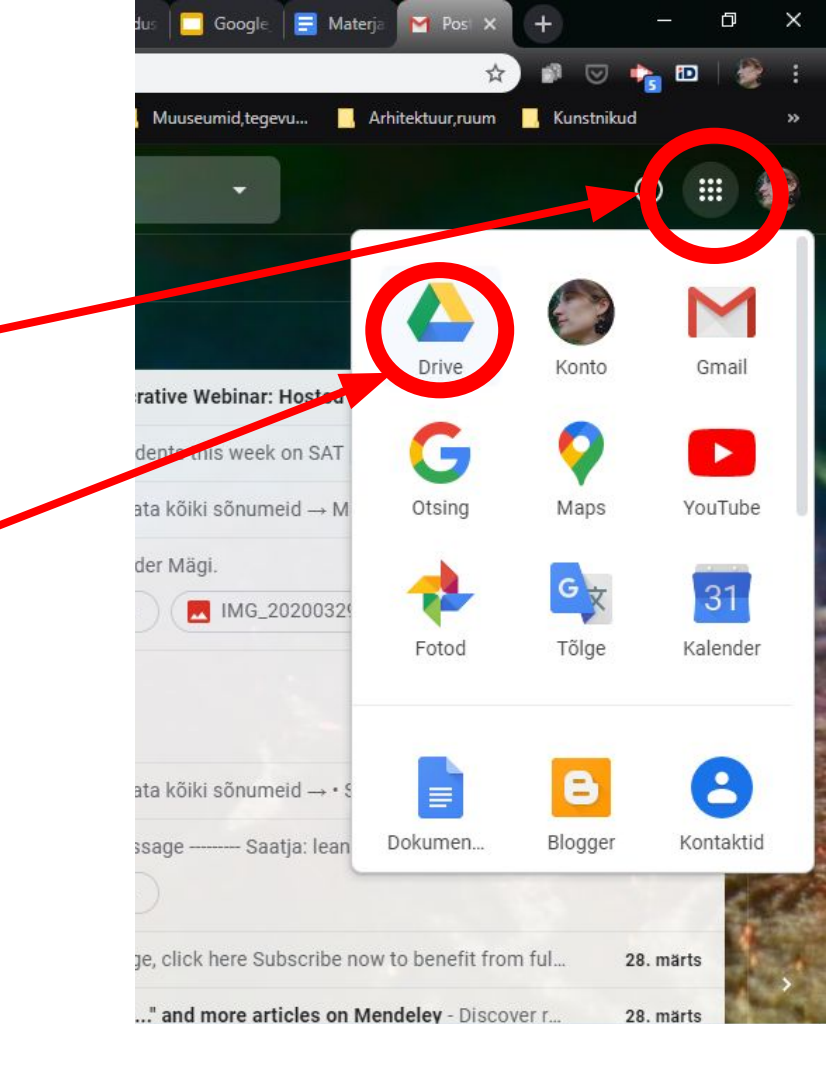

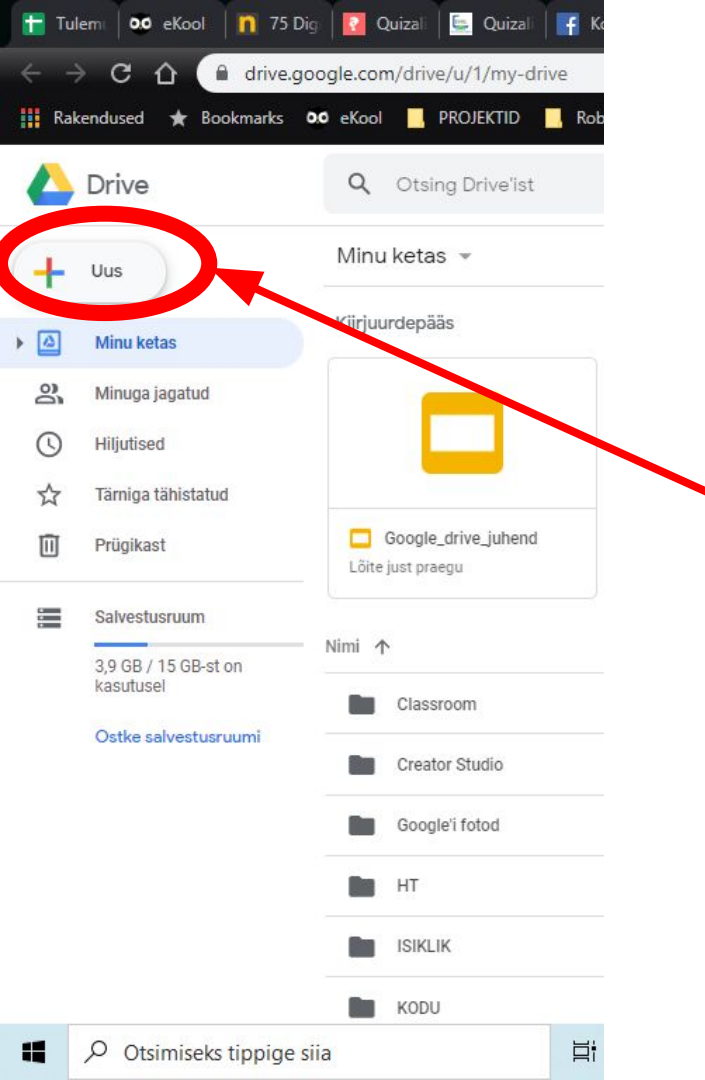

#### Uue esitluse või dokumendi loomiseks klõpsa Uus

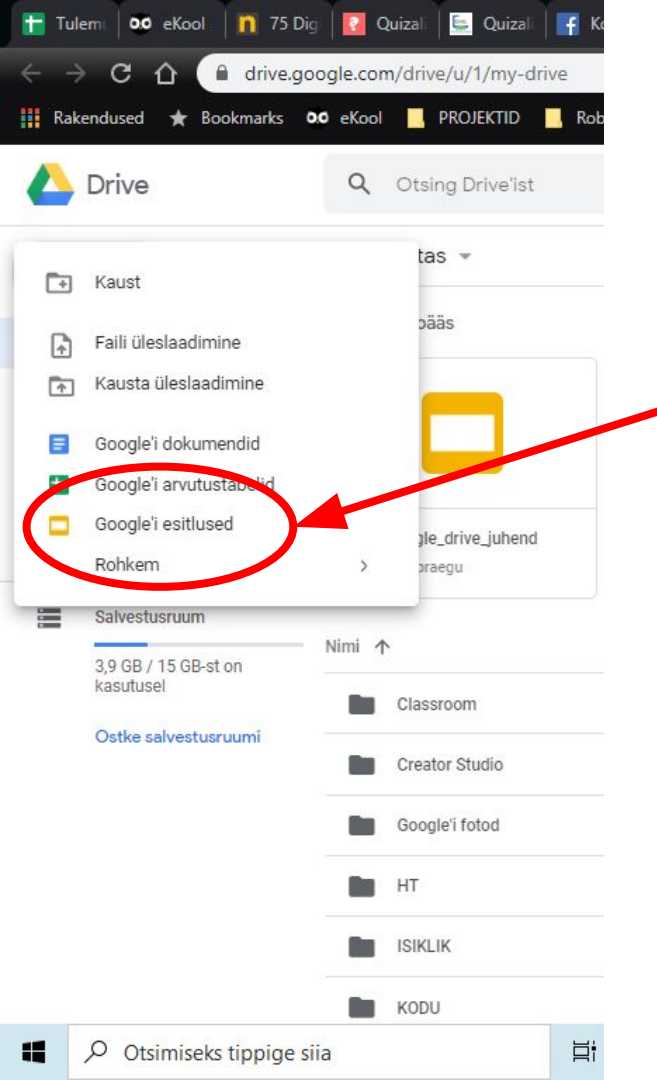

# Uute dokumentide, esitluste jm.

Avaneb aken valikutega, mida saab luua. Esitluse loomiseks klõpsa Google esitlused.

#### Dokumenti või esitlusse piltide ja videote lisamine

|                                                                                                    | Pilt                                                                                                  | <ul> <li>Laadi arvutist üles</li> <li>Otsi veebist</li> </ul>                      | ma Ülemine<br>16112 - 1811 - 911 - 1011 - 1121 - 1311 - 1411 | -15:   -16:   -17:   -18:   -19:   -20:   -21:   -22:   -23:   -24:   -25: |             |
|----------------------------------------------------------------------------------------------------|----------------------------------------------------------------------------------------------------|------------------------------------------------------------------------------------|--------------------------------------------------------------|----------------------------------------------------------------------------|-------------|
| And the second second s | <ul> <li>Heli</li> <li>Video</li> <li>Kuju</li> <li>Tabel</li> <li>Diagramm</li> </ul>                | <ul> <li>Drive</li> <li>Fotod</li> <li>CO URL-i alusel</li> <li>Kaamera</li> </ul> | pealkirja lisami <del>seks</del><br>Iisamiseks               | Foto või video<br>sisestamiseks klõps                                      | a           |
| And a second second sec | <ul> <li>Diagramm</li> <li>MordArt</li> <li>Joon</li> <li>Erimärgid</li> <li>⊘ Animatsioon</li> </ul> | *                                                                                  |                                                              | Laadi arvutist üles.<br>Nutitelefoniga tehes<br>jaga fotot-videot          | -           |
|                                                                                                    | co Link Ctr                                                                                           | +K ·                                                                               |                                                              | saad siin valida Drive                                                     | SIIS<br>'e. |
|                                                                                                    | Uus slaid Ctrl<br>Slaidinumbrid                                                                       | -M<br>amiseks                                                                      |                                                              | Töö jagamisel<br>teisega klõps                                             | ks kelleg   |

## Kindlate inimestega jagamine

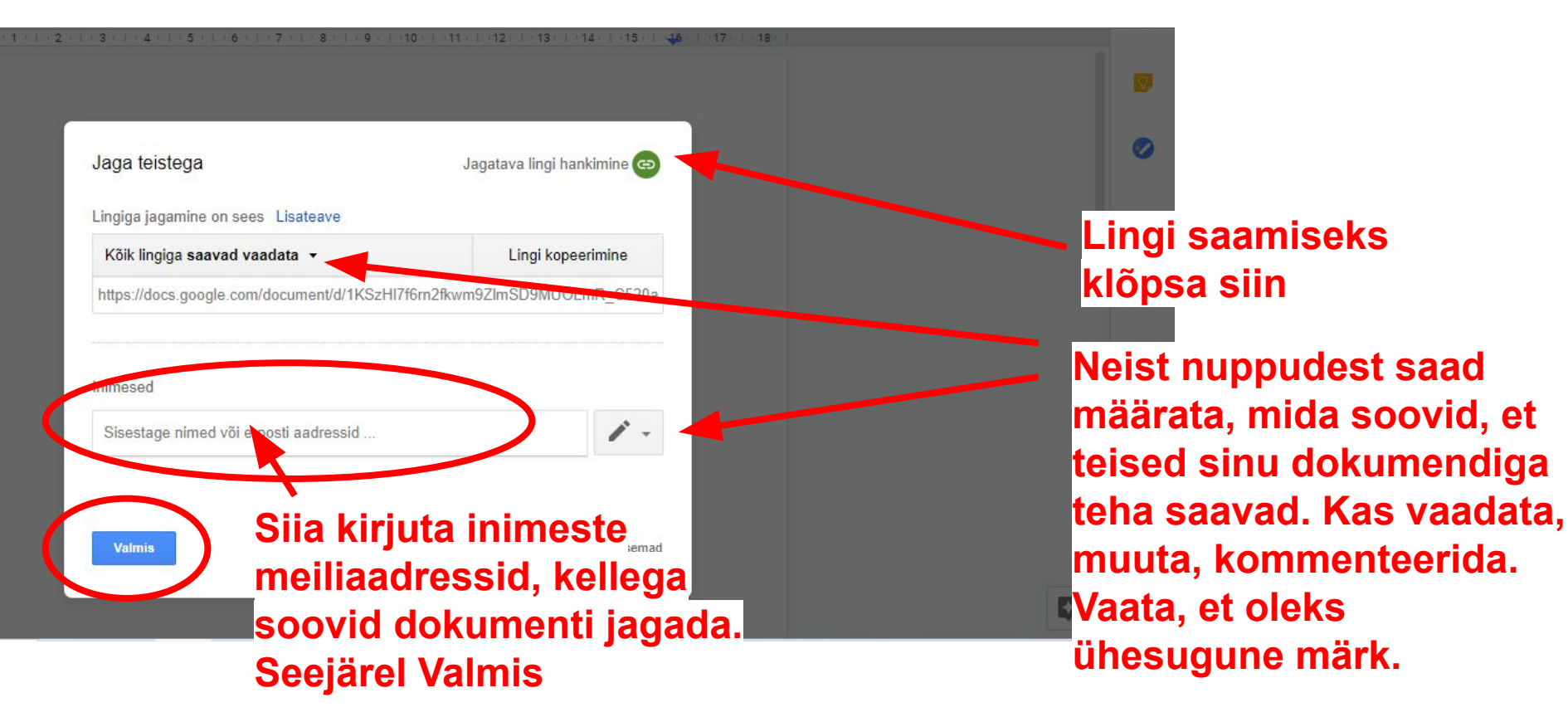

## Kausta jagamine

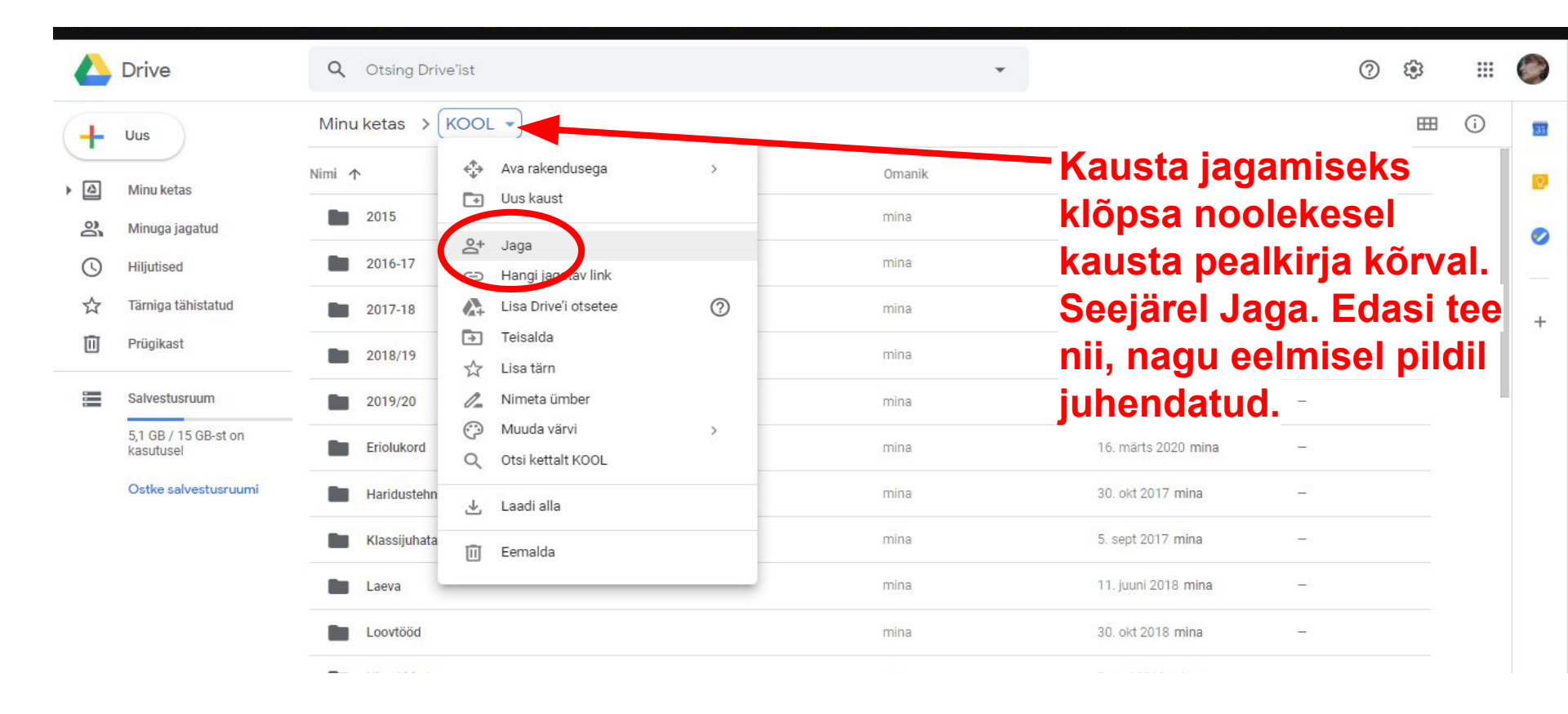

#### Kui õpetaja on sinuga jaganud kausta, kuhu tuleb üles laadida fail...

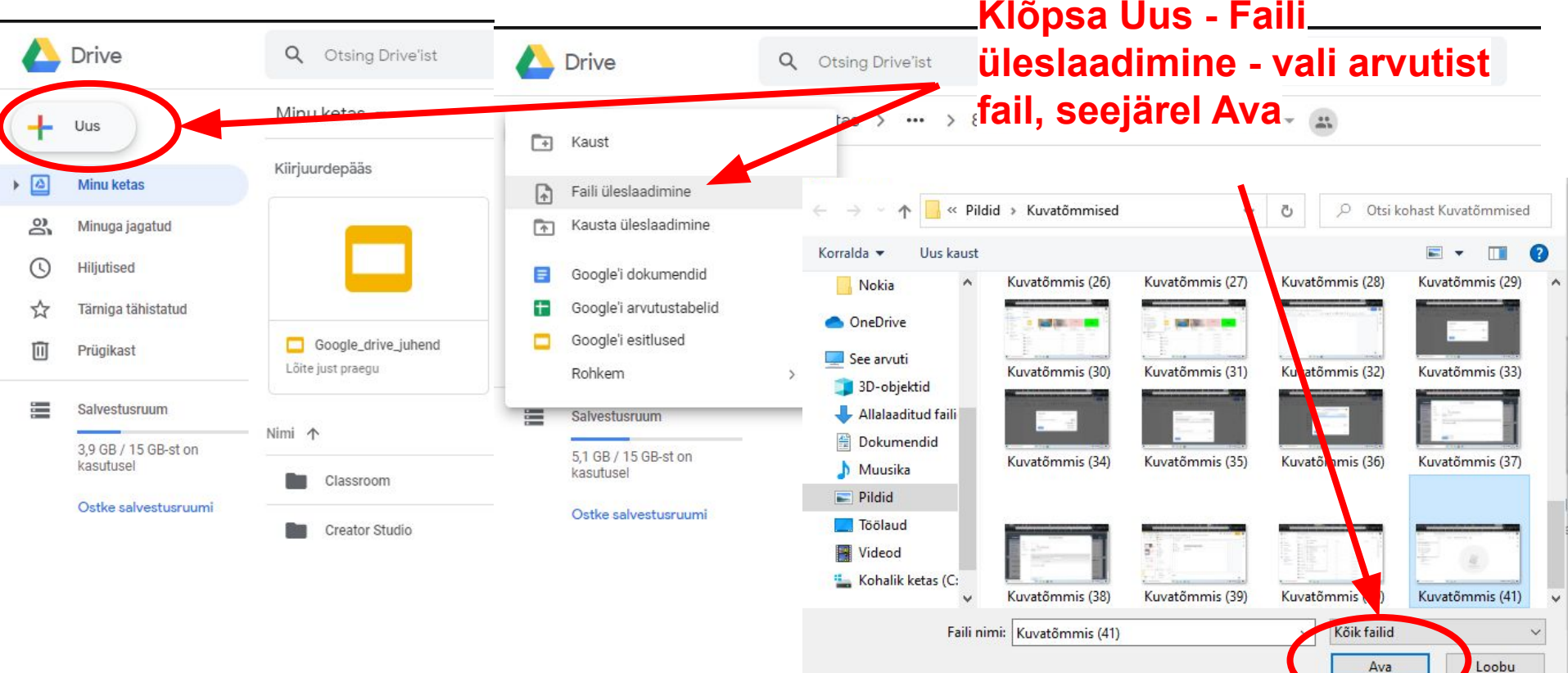

## Üleslaetud faili pealkirjastamine

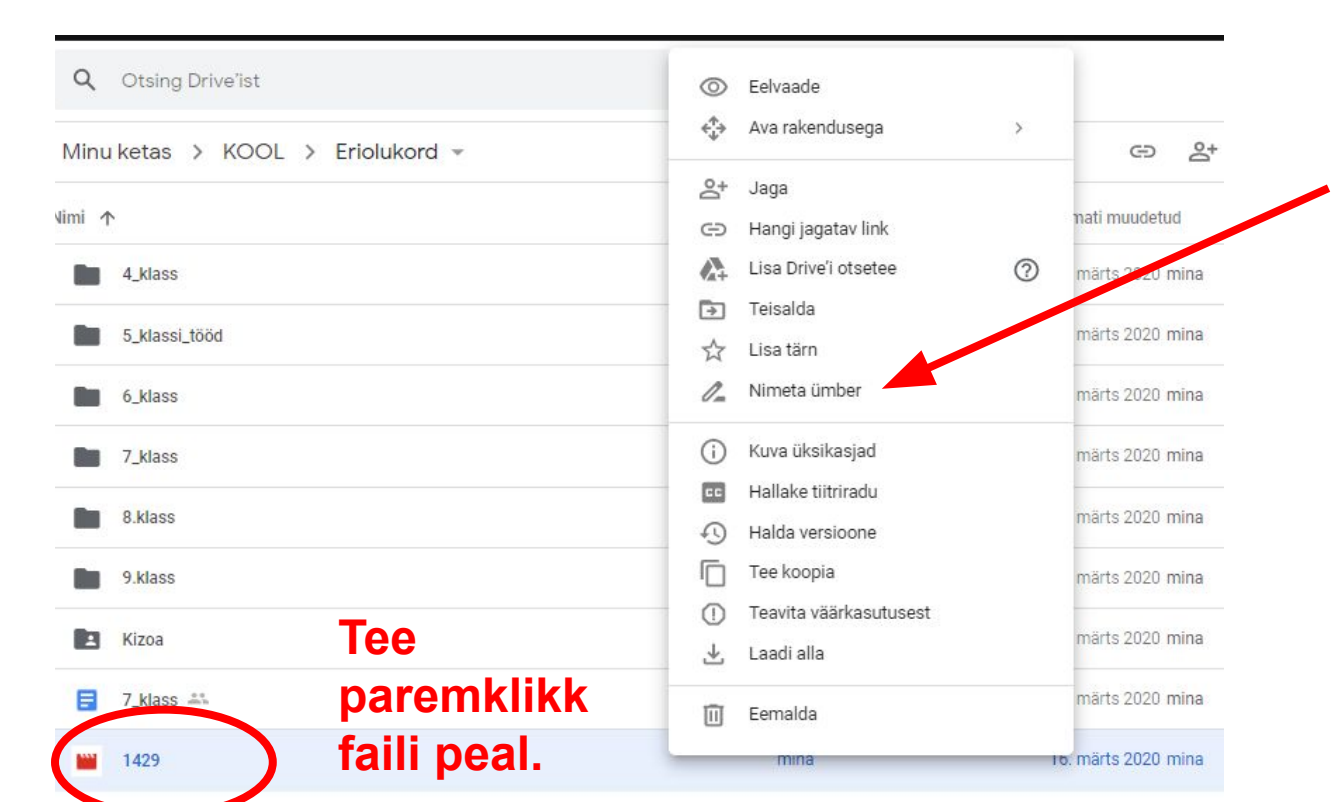

#### Seejärel vali Nimeta ümber. Pane failile pealkiri.